## Fehlende Noahverzeichnis-Berechtigung | Lösung

## Problemstellung

Können AMPAREX DLL Dateien nicht in das Verzeichnis 'C:\ProgramData\AMPAREX\Noah' geschrieben werden, kann es daran liegen, dass ein anderer Windows Benutzer mit mehr Berechtigungen dieses Verzeichnis angelegt hat. Der Windows Benutzer mit weniger Berechtigungen hat dann nicht das Recht Dateien in diesen Ordner zu erstellen.

## Lösung

Die Windows Berechtigung muss in diesem Fall geändert werden:

|                                                                                                    | Beschreibung                                                        |
|----------------------------------------------------------------------------------------------------|---------------------------------------------------------------------|
| Eigenschaften von AMPAREX ×                                                                                                    | (1) Rechtsklick auf C:\ProgramData\AMPAREX\Noah im Windows Explorer |
| Allgemein Freigabe Sicherheit Vorgängerversionen Anpassen                                                                                                    | (2) 'Eigenschaften' auswählen                                       |
| Objektname: C:\temp\AMPAREX<br>Gruppen- oder Benutzemamen:                                                                                                    | (3) Reiter Sicherheit wählen                                        |
| Authentifizierte Benutzer                                                                                                    | (4) Authentifizierte Benutzer wählen                                |
| Administratoren (pc-th-1\Administratoren)<br>& Benutzer (pc-th-1\Benutzer)                                                                                                    | (5) Bearbeiten klicken                                              |
| Klicken Sie auf "Bearbeiten", um die<br>Berechtigungen zu ändem.<br>Berechtigungen zu ändem.<br>Berechtigungen für "Authentifizierte<br>Benutzer"<br>Voltzugriff<br>Andem<br>Lesen, Ausführen<br>Ordneinhat anzeigen<br>Lesen<br>Schreben<br>Klicken Sie auf "Erweitert", um spezielle<br>Berechtigungen anzuzeigen.<br>OK<br>Abbrechen<br>Ubemehmen                                                                                                    |                                                                     |
| Berechtigungen für "AMPAREX" X                                                                                                    | (6) Vollzugriff gewähren                                            |
| Sicherheit                                                                                                    |                                                                     |
| Objektname: C:\temp\AMPAREX                                                                                                    |                                                                     |
| Authentifizierte Benutzer<br>Authentifizierte Benutzer<br>Administratoren (pom-1\Administratoren)<br>Administratoren (pom-1\Administratoren)                                                                                                    |                                                                     |
|                                                                                                    |                                                                     |
| Hinzufügen Entfernen<br>Berechtigung ür "Authentifizierte                                                                                                    |                                                                     |
| Benutzer" Zulassen Verweigem                                                                                                    |                                                                     |
| Andem                                                                                                    |                                                                     |
| Ordnerinhalt anzeigen Image: Constraint of the second second se |                                                                     |
|                                                                                                    |                                                                     |
| OK Abbrechen Übernehmen                                                                                                    |                                                                     |

## Fehlende Noahverzeichnis-Berechtigung | Lösung

| Berechtigungen für "AMPAREX" ×                                              |                        | ×                       | (7) Dasselbe für aktuellen Benutzer durchführen |
|-----------------------------------------------------------------------------|------------------------|-------------------------|-------------------------------------------------|
| Sicherheit                                                                  |                        |                         | (8) Danach Noah erneut in AMPAREX aktivieren    |
| Objektname: C:\temp\AMPA\<br>Gruppen- oder Benutzemamen:                    | REX                    |                         |                                                 |
| Berechtigungen für "Benutzer"                                               | Hinzufügen<br>Zulassen | Entfernen<br>Verweigern |                                                 |
| Vollzugriff<br>Ändern<br>Lesen, Ausführen<br>Ordnerinhalt anzeigen<br>Lesen |                        |                         |                                                 |
| ОК                                                                          | Abbrechen              | Übernehmen              |                                                 |